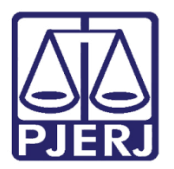

Dica de Sistema

# Relatório de Devolução de Guia de Execução Penal

PROJUDI – Módulo Funcionário VEP

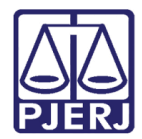

## SUMÁRIO

| 1. | Introdução                          | . 3 |
|----|-------------------------------------|-----|
| 2. | Relatório de Guia de Execução Penal | . 4 |
| 3. | Histórico de Versões                | . 6 |

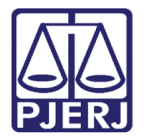

# Relatório de Devolução de Guia de Execução Penal

### 1. Introdução

Dica para auxiliar os usuários sobre as alterações que entraram em produção no dia 03/10/2016, na versão 2.1.52 do sistema PROJUDI.

O relatório de Devolução de Guia de Execução Penal foi criado para que os funcionários da Vara de Execuções Penais possam ter o controle das Cartas de Sentença que são devolvidas à Vara de Origem. Pois, desta forma, não poderão ser tombadas por estarem, por exemplo, com alguma informação incompleta.

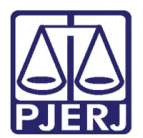

#### 2. Relatório de Guia de Execução Penal

Para extrair este relatório, acesse o sistema pelo perfil de Analista Judiciário. Clique no menu **Relatório/Estatísticas** e, depois, em **Devolução de Guia de Execução Penal**.

| Projudi - Processo Eletrônico do Judiciário do Rio de Janeiro                                    |                                            |                                                       |  |  |  |  |  |
|--------------------------------------------------------------------------------------------------|--------------------------------------------|-------------------------------------------------------|--|--|--|--|--|
| Início Processos Intimações Decurso de Prazo Análise de Juntadas Audiências Cumprimentos Minutas | Relatórios/Estatísticas Cadastro Outros    |                                                       |  |  |  |  |  |
| :: Usuário: mbor a) Atuação: Vara de Execuções Penais - Cartóri                                  | Audiências na Vara                         | Condicional Data: 07/10/2016 15:42 Expira em: 5 min 💐 |  |  |  |  |  |
|                                                                                                  | Intimações                                 |                                                       |  |  |  |  |  |
| Mesa do Analista Judiciário                                                                      | Condusões                                  |                                                       |  |  |  |  |  |
|                                                                                                  | Impressão de Etiquetas                     |                                                       |  |  |  |  |  |
| Inícia Bandâncias da Incidentas Estatísticas Intimações An                                       | Petições                                   | tor                                                   |  |  |  |  |  |
| Ancio Pendencias de Ancidences Catalaccas Antimações Anti                                        | Movimento Forense                          | Lempièces                                             |  |  |  |  |  |
| Dados do Juízo                                                                                   | Movimento Forense - Juiz                   |                                                       |  |  |  |  |  |
|                                                                                                  | Processos                                  |                                                       |  |  |  |  |  |
| Nome: "" Vara de Execuções Penais - Cartório de Réu Preso e Car                                  | Distribuição                               |                                                       |  |  |  |  |  |
|                                                                                                  | Declinio de competencia                    |                                                       |  |  |  |  |  |
| Execuções Ativas                                                                                 | Chu 2010                                   |                                                       |  |  |  |  |  |
| Eletrônicos: 61723                                                                               | Classes e Assuntos                         |                                                       |  |  |  |  |  |
| Físicos: [ , @ Atualizar ]                                                                       | Relatório do Cumorimento do Mandado        |                                                       |  |  |  |  |  |
|                                                                                                  | Informações de Produtividade da Servientia |                                                       |  |  |  |  |  |
| Cartas de Sentenca                                                                               | Informações de Produtividade da Serventia  |                                                       |  |  |  |  |  |
|                                                                                                  | Listagem de Beneficios                     |                                                       |  |  |  |  |  |
| Disponíveis: 2 [ V Listar]                                                                       | Estatística de Benefícios                  |                                                       |  |  |  |  |  |
| Últimas Mensagens                                                                                | Devolução de Guia de Execução Penal        |                                                       |  |  |  |  |  |
| i                                                                                                |                                            |                                                       |  |  |  |  |  |
| 20/07/2016: " Nova Versão PROJUDI v2.1.44 em 21/07/2016                                          |                                            |                                                       |  |  |  |  |  |
| 09/06/2016: 🖋 COMUNICADO CGJ                                                                     |                                            |                                                       |  |  |  |  |  |
|                                                                                                  |                                            |                                                       |  |  |  |  |  |
|                                                                                                  |                                            |                                                       |  |  |  |  |  |

Figura 1 - Devolução de Guia de Execução Penal.

Na tela de **Devolução de Guia de Execução Penal**, preencha os seguintes campos: **Comarca**, **Vara de Origem**, **Nome da Parte**, **Período**, **Importada** e **Motivo**. Em seguida, clique em **Pesquisar**.

| Projudi - Processo Eletrônico do Judiciário do Rio de Janeiro                                              |                                                 |    |           | ODER JUDICIÁRIO<br>STADO DO RIO DE JANEIRO |
|----------------------------------------------------------------------------------------------------|-------------------------------------------------|----|-----------|--------------------------------------------|
| Início Processos Intimações Decurso de Prazo Análise de Juntadas Audiências Cumprimentos Minutas Relatório | os/Estatísticas Cadastro Outros                 |    |           |                                            |
| :: Usuário: mbor ja) Atuação: Vara de Execuções Penais - Cartório de Ré                                    | áu Preso e Cartório de Livramento Condicional 🖓 |    | Q Process | o _∕Histórico X Sair                       |
| Devolução de Guia de Execução Pelial                                                                       |                                                 |    |           |                                            |
| Comarca: Regional do Méier  Vara de Origem: Todas  Nome da Parte: Período: Sim Não @ Ambas Motivo: Todas   |                                                 |    | Pesquisar | Limpar                                     |
| Data da devolução 🛆 Processo                                                                               | Nome da Parte                                   | RG | Motivo    | Importada                                  |
|                                                                                                    | Nenhum registro encontrado                      |    |           |                                            |
|                                                                                                    |                                                 |    |           |                                            |

Figura 2 - Pesquisa de Guias de Execução Penal Devolvidas.

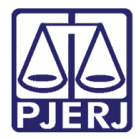

Após realizar a pesquisa, o sistema exibirá os resultados na grade. Caso sejam exibidos mais de 20 resultados, utilize a navegação destacada.

| Devolução                   | de Guia de Execuç             | ção Penal  |                                                       |    |                                                                   |                |
|-----------------------------|-------------------------------|------------|-------------------------------------------------------|----|-------------------------------------------------------------------|----------------|
| Comarca:<br>Vara de Origem: | Todas<br>Todas ▼              | •          |                                                       |    |                                                                   | $\square$      |
| -                           | Nome da Parte  RG             | Processo   |                                                       |    |                                                                   |                |
| Nome da Parte:              |                               |            |                                                       |    |                                                                   |                |
| Período:                    | 01/11/2016 à                  | 10/11/2016 |                                                       |    |                                                                   |                |
| Importada:                  | 💿 Sim 💿 Não 💿 Amb             | as         |                                                       |    |                                                                   |                |
| Motivo:                     | Todas                         |            | <b>•</b>                                              |    |                                                                   |                |
|                             |                               |            |                                                       |    | Pesquisar                                                         | Limpar         |
| 100 registro(s) enc         | ontrado(s), exibindo de 1 até | 20         |                                                       |    | 44                                                                | 1, 2, 3, 4 🕨 🕨 |
| Data da<br>devolução △      | Processo                      |            | Nome da Parte                                         | RG | Motivo                                                            | Importada      |
| 10/11/2016                  | 0000109                       | Robson     |                                                       |    | Falta folha de antecedentes criminais                             | Não            |
| 08/11/2016                  | 0000166-                      | Max        |                                                       |    | Falta sentença, voto(s) e acórdão(s)                              | Não            |
| 09/11/2016                  | 0000680-                      | Marivaldo  |                                                       |    | FAC de outro apenado.                                             | Não            |
| 10/11/2016                  | 0001410-                      | Everson    |                                                       |    | Falta(m) o(s) esclarecimento(s) da folha de antecedentes criminai | s Não          |
| 04/11/2016                  | 0001496                       | Luiz       | Falta denúncia ou queixa e seus eventuais aditamentos |    | Não                                                               |                |
| 07/11/2016                  | 0002165-                      | Carlos     |                                                       |    | separar os arquivos com as peças                                  | Não            |
| 09/11/2016                  | 0002183                       | Paulo      |                                                       |    | SENTENÇA INCOMPLETA                                               | Não            |
| 09/11/2016                  | 0003258                       | Luiz       |                                                       |    | Falta folha de antecedentes criminais                             | Não            |
| 09/11/2016                  | 0003295                       | Higor      |                                                       |    | Falta folha de antecedentes criminais                             | Não            |
| 08/11/2016                  | 0003551-                      | Adir       |                                                       |    | Falta(m) o(s) esclarecimento(s) da folha de antecedentes criminai | s Não          |
| 07/11/2016                  | 0004002                       | Clovis /   |                                                       |    | raita(m) o(s) esciarecimento(s) da folha de antecedentes criminai | s Nao          |
| 07/11/2016                  | 0004160-                      | Sergio     |                                                       |    | acordao substituiu por psc, mandar física                         | Não            |
| 09/11/2016                  | 0004457-                      | Jonatan    |                                                       |    | Faita foina de antecedentes criminais                             | Não            |

Figura 3 – Resultados da Pesquisa.

Para realizar uma nova pesquisa, clique em **Limpar** e preencha novamente as informações desejadas.

| Devolução              | de Guia de Execu              | ção Penal  |               |    |                                       |                             |
|------------------------|-------------------------------|------------|---------------|----|---------------------------------------|-----------------------------|
| Comarca:               | Todas                         | -          |               |    |                                       | 2                           |
| Vara de Origem:        | Todas 🗸                       |            |               |    |                                       | -                           |
| _                      | Nome da Parte  RG             | Processo   |               |    |                                       |                             |
| Nome da Parte:         |                               |            |               |    |                                       |                             |
| Período:               | 01/11/2016 à                  | 10/11/2016 |               |    |                                       |                             |
| Importada:             | 💿 Sim 💿 Não 💿 Amb             | oas        |               |    |                                       |                             |
| Motivo:                | Todas                         |            | -             |    |                                       |                             |
|                        |                               |            |               |    | Pesquisar                             | Limpar                      |
| 100 registro(s) enc    | ontrado(s), exibindo de 1 até | 20         |               |    |                                       | <b>₫₫ ₫ 1</b> , 2, 3, 4 ▶ ▶ |
| Data da<br>devolução △ | Processo                      |            | Nome da Parte | RG | Motivo                                | Importada                   |
| 10/11/2016             | 0000109-7                     | Robson     |               |    | Falta folha de antecedentes criminais | Não                         |
| 08/11/2016             | 0000166-:                     | Max !      |               |    | Falta sentença, voto(s) e acórdão(s)  | Não                         |

Figura 4 – Botão Limpar.

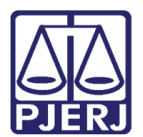

### 3. Histórico de Versões

| Versão | Data       | Descrição da alteração            | Responsável         |
|--------|------------|-----------------------------------|---------------------|
| 1.0    | 10/11/2016 | Elaboração da dica.               | Marcela Borges Maia |
| 1.1    | 11/11/2016 | Revisão de template e ortográfica | Laressa Guimarães   |
|        |            |                                   |                     |
|        |            |                                   |                     |